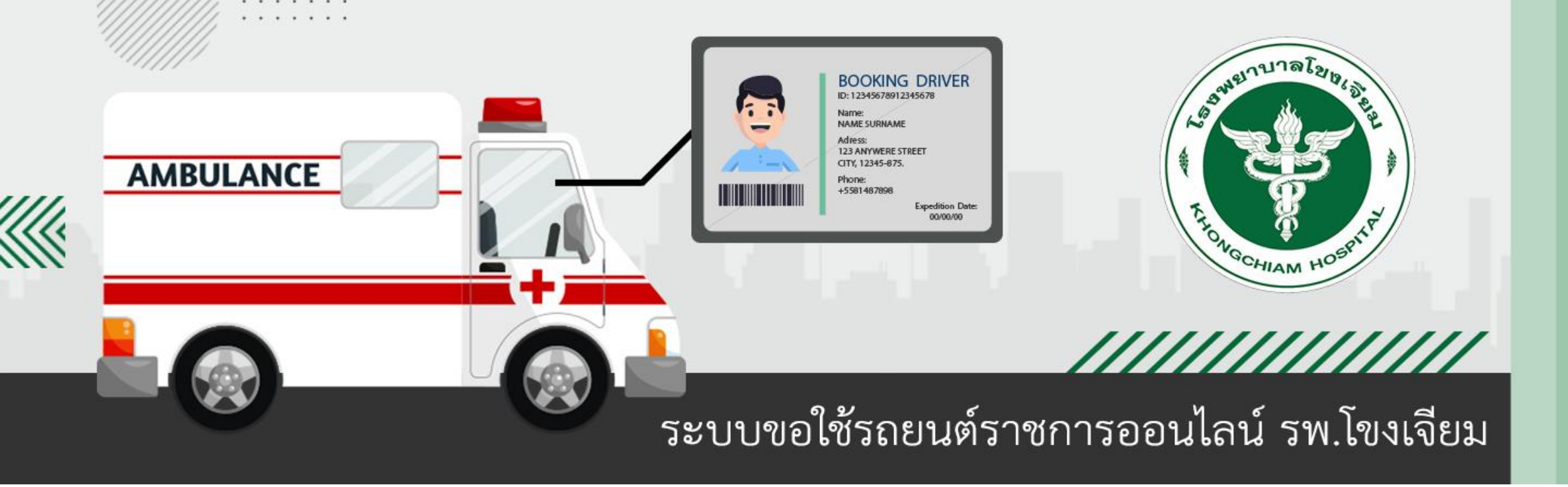

## คู่มือการใช้งาน

โปรแกรมขอใช้รถยนต์ราชการออนไลน์

#### - เข้าเว็บไซต์โรงพยาบาลโขงเจียม >> <u>http://kchhospital.go.th</u> >>เมนู สำหรับเจ้าหน้าที่ >>ระบบงานภายใน

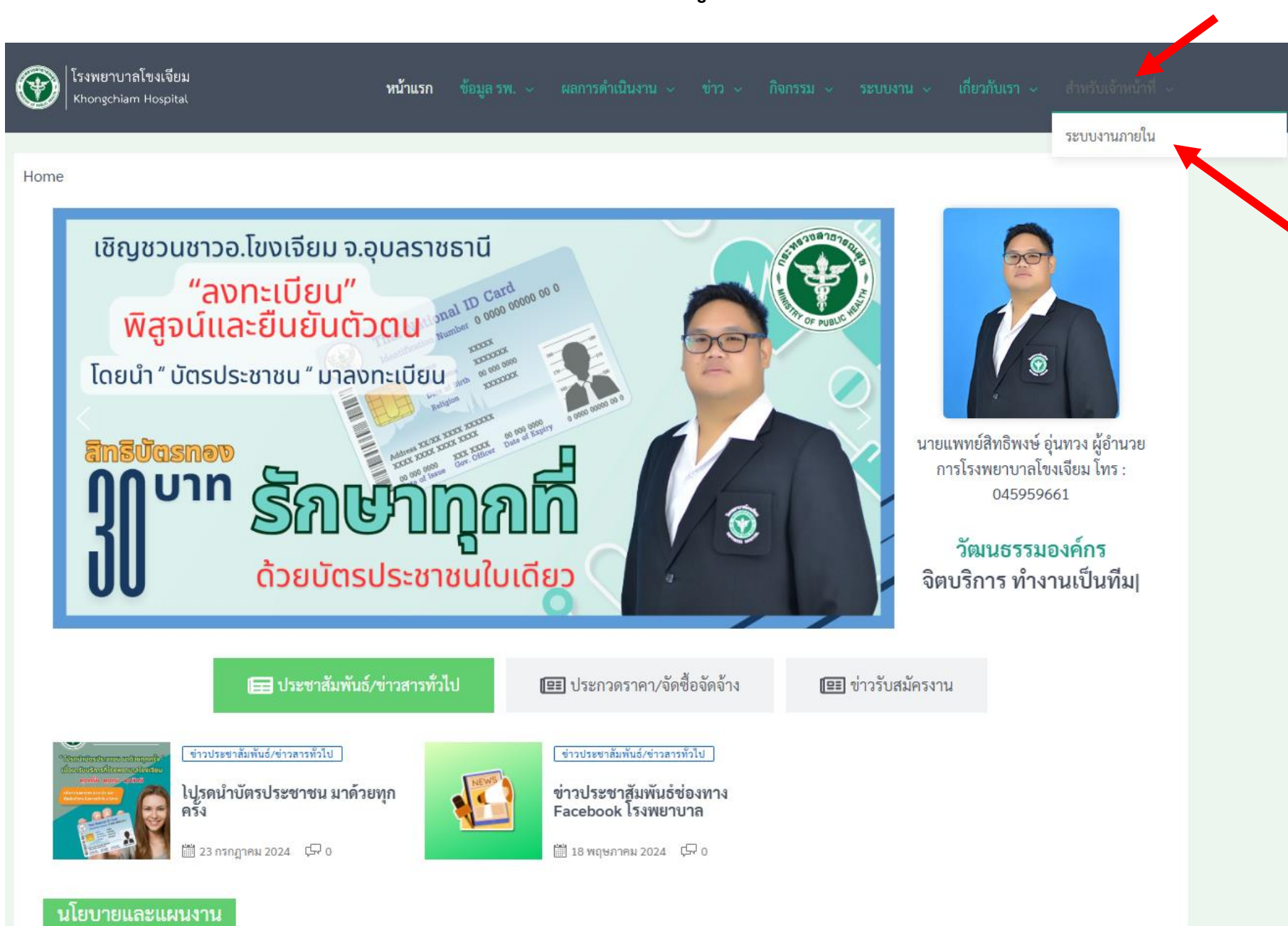

- เข้าเว็บไซต์โรงพยาบาลโขงเจียม >> <u>http://kchhospital.go.th</u> >>เมนู สำหรับเจ้าหน้าที่ >>ระบบงานภายใน

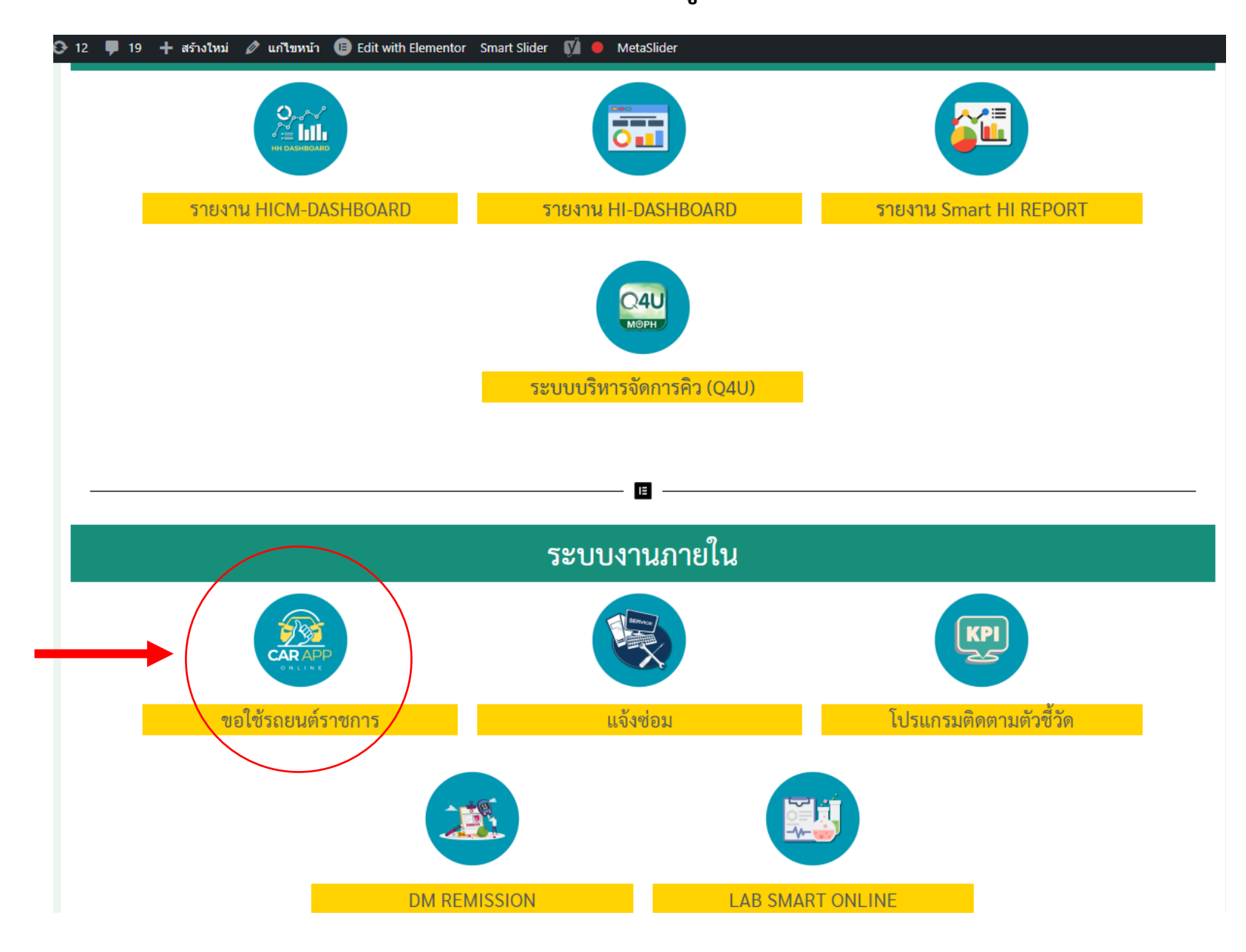

# ส่วน User

#### - หน้าแรก จะแสดงรายการขอใช้รถประจำวัน

#### 🖨 ระบบขอใช้รถยนต์ราชการ รพ.โขงเจียม

| 🔊 ເข້າສູ່ຣະບບ |           |                  |              |                      |                    |              |            |             |             |          | ค้นหา                    |
|---------------|-----------|------------------|--------------|----------------------|--------------------|--------------|------------|-------------|-------------|----------|--------------------------|
| ลำดับที่      | ÷ 81. 12  | 🗦 ประเภทการขอใช้ | วันที่ขอใช้  | ผู้ขอใช้รถ           | ขออนุญาตใช้รถไปที่ | ≑ คนนั่ง     | ≑ ในวันที่ | ≑ เริ่มเวลา | ⇒ ถึงวันที่ | สิ่งเวลา | 💠 หมายหตุ(จากผู้จัดรถ) 💠 |
| 674           | รออนุมัติ | ไปราชการทั่วไป   | 2024-03-05   | ติสรณ์ ชมภูนิช       | ทดสอบ              | 2            | 2024-03-05 | 08:00:00    | 1481-01-20  | 16:00:00 |                          |
| 673           | อนุมัติ   | รทั่วไป          | 2024-03-05   | ตรองทรัพย์ สายกนก    | ทดสอบ              | 5            | 1481-01-20 | 08:00:00    | 1481-01-20  | 16:00:00 | ไปกับรถดู้ refer นะครับ  |
|               |           |                  | คลิกปุ่มเข้า | สู่ระบบ เพื่อขอใช้รถ | กรุณาขอรถไม่เกินเ  | วลา 15.30 น. |            |             |             |          | Previous 1 Next          |

6

#### - ใส่ user & password

CAR APP

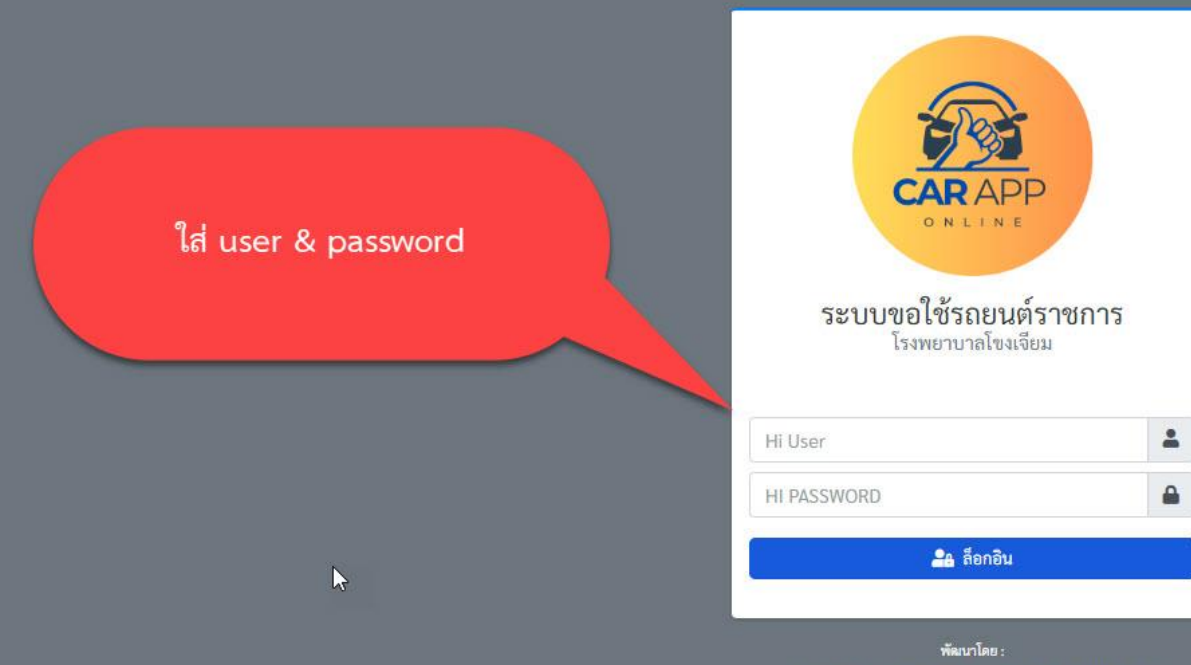

พัฒนาโดย : นายปรัชญา พลอยเพชร ดำแหน่งนักวิชาการคอมพิวเตอร์ปฏิบัติการ กลุ่มงานสารสนเทศทางการแพทย์ โรงพยาบาดโขงเจียม Copyright 2024 (C)

#### หน้าแสดงรายการขอใช้รถของตัวเอง และ กรอกใบขอใช้รถ

\_

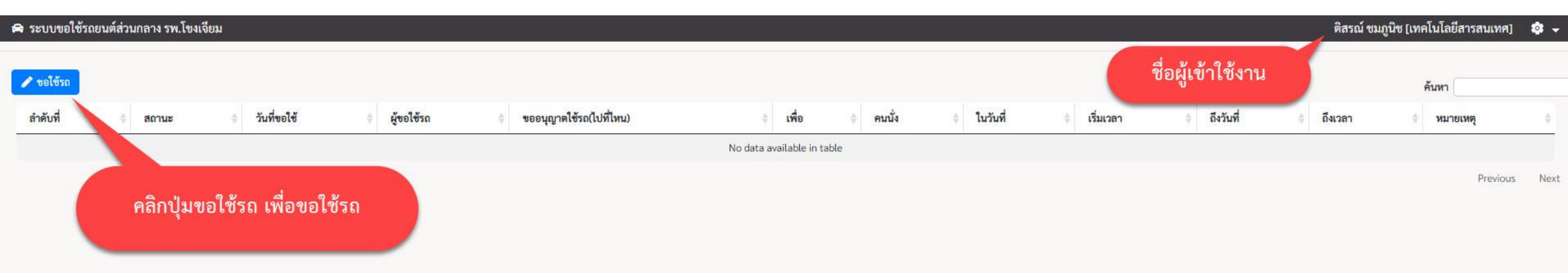

#### - หน้ากรอกแบบฟอร์มขอใช้รถ

| 🕿 ระบบขอใช้รถยนต์ส่วนกลาง รพ.โขงเจียม | แบบฟอร์มขอใช้รถส่วนกลาง (แบบ3)                  |                                                              |                                      | 🗙 ตรองทรัพย์ สายกนก [ประกันยุทธเ | สาสตร์] 🔅 🗸   |
|---------------------------------------|-------------------------------------------------|--------------------------------------------------------------|--------------------------------------|----------------------------------|---------------|
| 🖍 ขอใช้รถ                             | <b>วันที่ขอใช้รถ</b> :<br>5 มีนาคม 2567         | เรียน (ผู้มีอำนาจสั่งใช้รถ) :<br>ผ้อำนวยการโรงพยาบาลโขงเจียม | ประเภทการขอใช้รถ :<br>ไปราชการทั่วไป | ค้นหา                            |               |
| ลำดับที่ ≑ สถานะ ≑ วันที่ขอใช้        | ข้าพเจ้า :                                      | ตำแหน่ง :                                                    | หน่วยงาน :                           | ถึงวันที่ 💠 ถึงเวลา 💠 หมายเหตุ   | ÷             |
|                                       | ตรองทรัพย์ สายกนก                               | นักวิชาการพัสดุ                                              | ประกันยุทธศาสตร์                     |                                  |               |
|                                       | ขออนุญาตใช้รถ (ไปที่ไหน) : * ด้วอย่าง สสจ.อุบลฯ | เพื่อ : * ตัวอย่าง ประชุม เรื่อง ระบบส่งต่อ                  | มีคนนั่ง : *(ตัวเลข)                 |                                  | Previous Next |
|                                       | ในวันที่ : * เริ่มเวลา : *                      | ถึงวันที่ : *                                                | ถึงเวลา : *                          |                                  |               |
|                                       | ปปปป-ดด-วว 🌱 🗖 05:00 1                          | ปปปป-ดด-วว                                                   |                                      |                                  |               |
|                                       | ผูเขยนขอเชรถ<br>ตรองหรัพย์ สวยอนอ               | หวหมากลุมงาน : *                                             | เบอร์เทรติดต่อกลบ:*                  |                                  |               |
|                                       | หมายเหตุ                                        |                                                              |                                      |                                  |               |
|                                       | กรอกรา                                          | <u>เยละเอียดในแบบฟอร์มข</u>                                  | อใข้รถ 🛛 อนทัก                       |                                  |               |
|                                       |                                                 |                                                              |                                      |                                  |               |
|                                       |                                                 |                                                              |                                      | กรอกเสร็จแล้ว กดบันทึก           |               |

R

#### - หน้าแสดงรายการขอใช้รถ สามารถลบรายการที่ต้องการยกเลิกได้

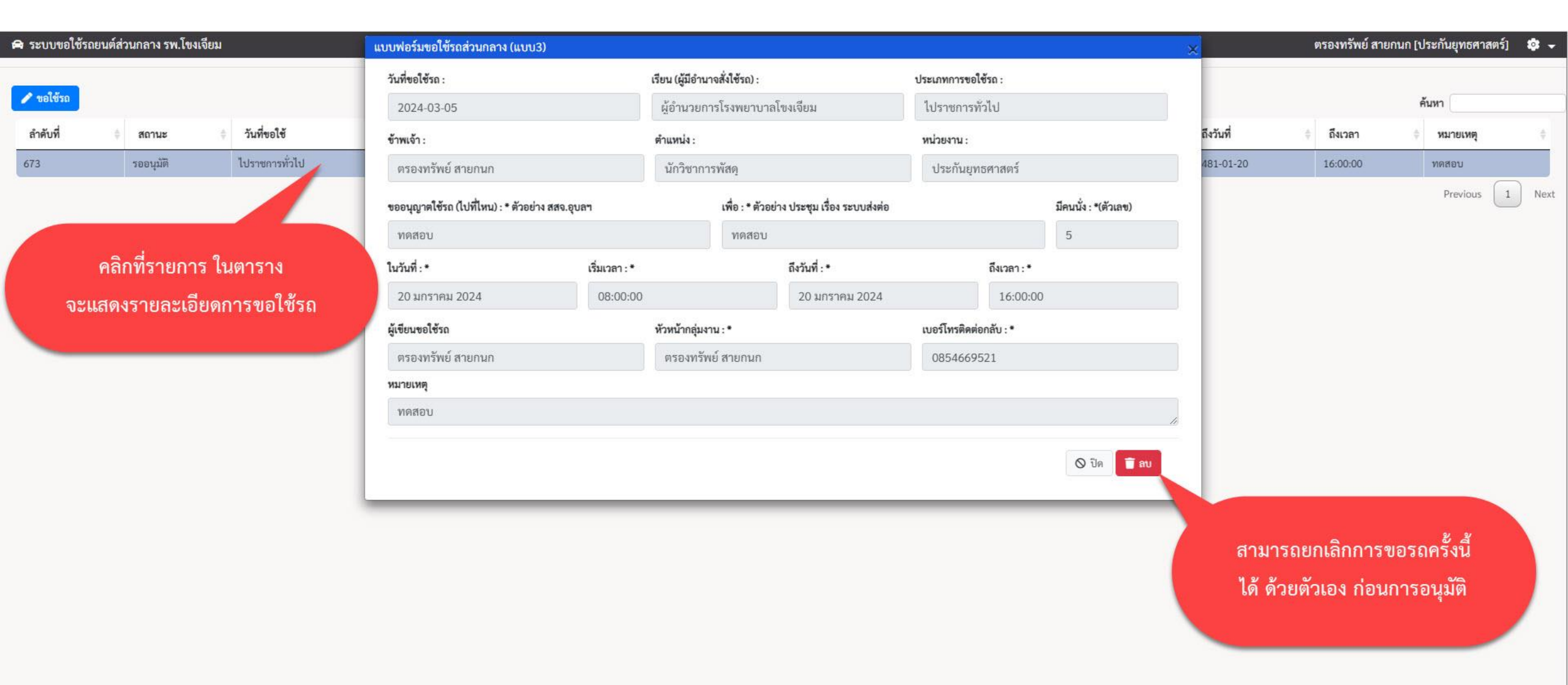

#### - เมื่อ user logout จะหน้าแสดงรายการขอใช้รถ แจ้งสถานะการอนุมัติ

#### 🖨 ระบบขอใช้รถยนต์ราชการ รพ.โขงเจียม

🏟 🚽

| 🖈 เข้าสู่ระบบ |           |                               |               |                   |                    |        |            |          |                |          | ค้นหา                    |
|---------------|-----------|-------------------------------|---------------|-------------------|--------------------|--------|------------|----------|----------------|----------|--------------------------|
| ลำดับที่      | + สถานะ   | ประเภทการขอใช้                | 💠 วันที่ขอใช้ | 💠 ผู้ขอใช้รถ      | ขออนุญาตใช้รถไปที่ | คนนั่ง | ≑ ในวันที่ | ริ่มเวลา | <<br>ถึงวันที่ | สิ่งเวลา | 💠 หมายหตุ(จากผู้จัดรถ) 🌩 |
| 674           | รออนุมัติ | ไปราชการทั่วไป                | 2024-03-05    | ดิสรณ์ ชมภูนิช    | ทดสอบ              | 2      | 2024-03-05 | 08:00:00 | 1481-01-20     | 16:00:00 |                          |
| 673           | อนุมัติ   | ไปราชการทั่ว <mark>ไ</mark> ป | 2024-03-05    | ตรองทรัพย์ สายกนก | ทดสอบ              | 5      | 1481-01-20 | 08:00:00 | 1481-01-20     | 16:00:00 | ไปกับรถดู้ refer นะครับ  |
|               |           |                               |               |                   |                    |        |            |          |                |          | Previous 1 New           |

กรุณาขอรถไม่เกินเวลา 15.30 น.

# ส่วน Admin

#### - หน้าแรก จะแสดงรายการขอใช้รถประจำวัน

#### 🖨 ระบบขอใช้รถยนต์ราชการ รพ.โขงเจียม

| 🔊 ເข້າສູ່ຣະບບ |           |                  |              |                      |                    |              |            |             |             |          | ค้นหา                    |
|---------------|-----------|------------------|--------------|----------------------|--------------------|--------------|------------|-------------|-------------|----------|--------------------------|
| ลำดับที่      | ÷ 81. 12  | 🗦 ประเภทการขอใช้ | วันที่ขอใช้  | ผู้ขอใช้รถ           | ขออนุญาตใช้รถไปที่ | ≑ คนนั่ง     | ≑ ในวันที่ | ≑ เริ่มเวลา | ⇒ ถึงวันที่ | สิ่งเวลา | 💠 หมายหตุ(จากผู้จัดรถ) 💠 |
| 674           | รออนุมัติ | ไปราชการทั่วไป   | 2024-03-05   | ติสรณ์ ชมภูนิช       | ทดสอบ              | 2            | 2024-03-05 | 08:00:00    | 1481-01-20  | 16:00:00 |                          |
| 673           | อนุมัติ   | รทั่วไป          | 2024-03-05   | ตรองทรัพย์ สายกนก    | ทดสอบ              | 5            | 1481-01-20 | 08:00:00    | 1481-01-20  | 16:00:00 | ไปกับรถดู้ refer นะครับ  |
|               |           |                  | คลิกปุ่มเข้า | สู่ระบบ เพื่อขอใช้รถ | กรุณาขอรถไม่เกินเ  | วลา 15.30 น. |            |             |             |          | Previous 1 Next          |

6

#### - ใส่ user & password

CAR APP

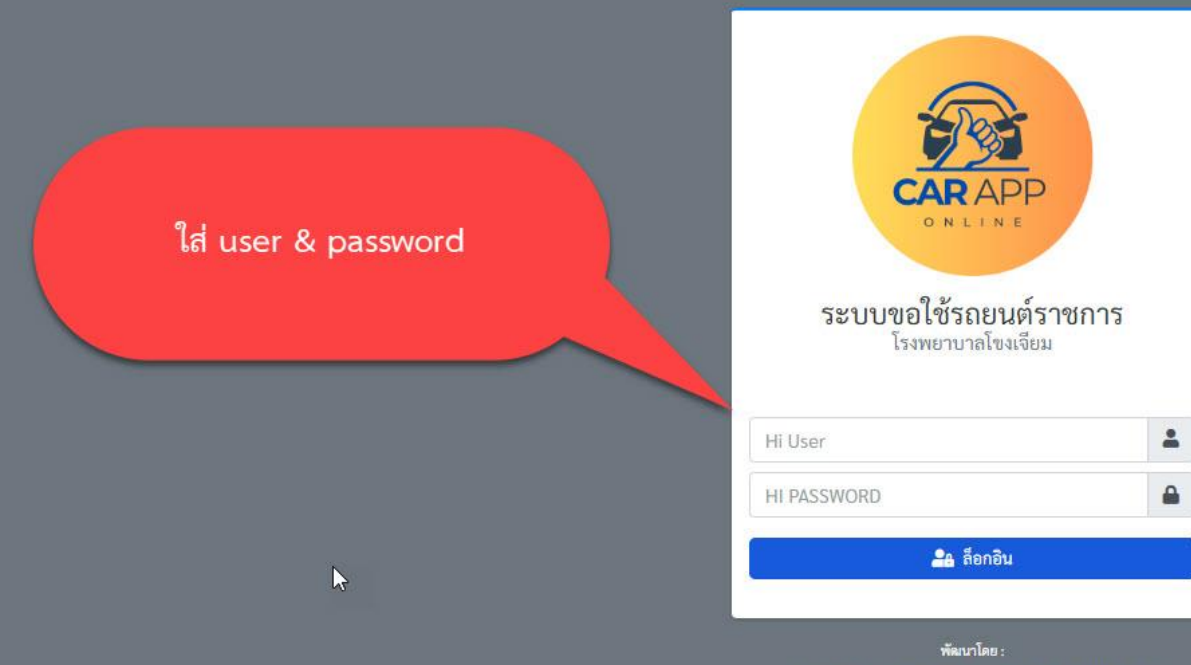

พัฒนาโดย : นายปรัชญา พลอยเพชร ดำแหน่งนักวิชาการคอมพิวเตอร์ปฏิบัติการ กลุ่มงานสารสนเทศทางการแพทย์ โรงพยาบาดโขงเจียม Copyright 2024 (C)

#### - ส่วนของ admin จะมีเมนู จัดการผู้ใช้งาน และ จัดการรถ

| 角 ระบบขอใช้        | รถยนต์ส่วนกลา           | าง รพ.โขงเจียม                   |               |                       |                                    |                   |            |          |            |                        | ปรัชญา พลอยเพชร [เทคโนโลยีสารสนเทศ] 🛛 🔹 🗸             |
|--------------------|-------------------------|----------------------------------|---------------|-----------------------|------------------------------------|-------------------|------------|----------|------------|------------------------|-------------------------------------------------------|
| 希 หน้าหลัก         | ᅪ จัดการ                | ผู้ใช้งาน 🔗 จัดการรถ             | -•            |                       | สามารถเพิ่มผู้ใช้งาน แ             | ละ เพิ่มรถยนต์ได้ |            |          |            |                        |                                                       |
| 🥒 ขอใช้รถ          |                         | a                                | admin สาม     | ารถขอใช้รถได้         |                                    |                   |            |          |            |                        | คันหา                                                 |
| ลำดับที่           | 🛊 สถานะ                 | ประเภทการขอใช้                   | 💠 วันที่ขอใช้ | 💠 ผู้ขอใช้รถ          | • ขออนุญาตใช้รถไปที่               | คนนั่ง            | ในวันที่   | ริ่มเวลา | ถึงวันที่  | 🕴 ถึงเวลา              | ≑ หมายเหตุ ≑                                          |
| 674                | <mark>ร</mark> ออนุมัติ | ไปราชการ <mark>ทั่</mark> วไป    | 2024-03-05    | ดิสรณ์ ชมภูนิช        | ทดสอบ                              | 2                 | 2024-03-05 | 08:00:00 | 1481-01-20 | 16:00:00               | ทดสอบ                                                 |
| 673                | อนุมัติ                 | ไปราชการทั่วไป                   | 2024-03-05    | ตรองทรัพย์ สายกนก     | ทดสอบ                              | 5                 | 1481-01-20 | 08:00:00 | 1481-01-20 | 16:00:00               | ทดสอบ                                                 |
| 67 <mark>1</mark>  | รออนุมัติ               | ไปราชการทั่วไป                   | 2024-03-01    | นางสาว ชยาภรณ์ ดวงศรี | ธนาคารกรุงไทย โขงเจียม             | 1                 | 2024-03-01 | 14:30:00 | 2024-03-01 | 15:30:00               |                                                       |
| 669                | รออนุมัติ               | ไปราชการทั่วไป                   | 2024-02-29    | บุญฑริกา เลิศแล้ว     | ศสช.ปากลา/คันท่าเกวียน /นาโพธิ์ใต้ | 5                 | 2024-03-01 | 08:00:00 | 2024-03-01 | 16: <mark>00:00</mark> |                                                       |
| 668                | อนุมัติ                 | <ol> <li>เวซการทั่วไป</li> </ol> | 2024-02-29    | นางสาว ชยาภรณ์ ดวงศรี | ธนาคารกรุงไทย โขงเจียม             | 1                 | 2024-02-29 | 14:30:00 | 2024-02-29 | 15:30:00               |                                                       |
| 663                | อนุมัติ                 | ไปราช. รั้งไป                    | 2024-02-28    | รัตนาภรณ์ แสนทวีสุข   | รพ.สต.คันท่าเกวียน                 | 3                 | 2024-02-29 | 08:00:00 | 2024-02-29 | 16:00:00               |                                                       |
| 6 <mark>6</mark> 0 | อนุมัติ                 | ไปราชการท                        |               |                       | 1                                  | 4                 | 1481-01-20 | 08:30:00 | 1481-01-20 | 16:00:00               |                                                       |
| 657                | อนุมัติ                 | ไปราชการทั่ว                     | คลิกร์        | ที่รายการในตาราง เข   | พื่อ อนุมัติรถ/จัดรถ               | 1                 | 2024-02-28 | 12:30:00 | 2024-02-28 | 16:00:00               | นางอนัญชนา ศรีบุรินทร์ เป็นผู้เข้าประชุมแทนทัวหน้าค่ะ |
| 656                | อนุมัติ                 | ไปราชการทั่วไบ                   |               |                       |                                    | 1                 | 2024-02-28 | 14:30:00 | 2024-02-28 | 15:30:00               |                                                       |
| 651                | อนุมัติ                 | <mark>ไ</mark> ปราชการทั่วไป     | 2024-02-27    | เกศินี ศักดิ์เมือง    | ศูนย์บริการโลพีต สภากาชาด อุบล     | 19 <b>1</b> 9     | 2024-02-28 | 08:00:00 | 2024-02-28 | 12:00:00               | กล่องเตรียมไว้ที่หน้าห้องแลบนะคะ                      |
| 650                | อนุมัติ                 | ไปราชการทั่วไป                   | 2024-02-27    | ปรัชญา พลอยเพชร       | สสจ.อุบล ฯ                         | 1                 | 2024-02-28 | 08:00:00 | 2024-03-01 | 16: <mark>00:00</mark> |                                                       |
| 648                | อนุมัติ                 | <mark>ไ</mark> ปราชการทั่วไป     | 2024-02-27    | รัตนา ขวานทอง         | อบต.ห้วยยาง                        | 1                 | 2024-02-28 | 09:30:00 | 2024-02-28 | 16:00:00               |                                                       |
|                    |                         |                                  |               |                       |                                    |                   |            |          |            |                        | Previous 1 2 3 4 5 Next                               |

หน้าตารางแสดงรายการขอรถทั้งหมด

#### - หน้าจัดรถ / อนุมัติรถ

| 🛱 ระบบขอใช้ | รถ <mark>ยนต์ส่ว</mark> นกล | าง รพ.โขงเจียม        |               | แบบฟอร์มขอใช้รถส่วนกลาง (แบบ      | 3)            |                       |                           |                               |                      | ×         | ปรัชญา พลอยเพชร [เทคโนโลยีสารสนเทศ] | ۰ 🕸  |
|-------------|-----------------------------|-----------------------|---------------|-----------------------------------|---------------|-----------------------|---------------------------|-------------------------------|----------------------|-----------|-------------------------------------|------|
| 希 หน้าหลัก  | 🌲 จัดกา                     | รผู้ใช้งาน 🗭 จัดการรถ |               | ประเภทการขอใช้รถ :                | วันที่        | ขอใช้รถ :             |                           | เรียน (ผู้มีอำนาจสั่งใช้รถ) : | 🔒 พิมพ์ใบแบบ3        |           | พิมพ์ใบแบบ 3 ได้                    |      |
|             | 0                           |                       |               | ไปราชการทั่วไป                    | 20            | 024-03-05             |                           | ผู้อำนวยการ                   |                      |           |                                     |      |
| 🧨 ขอเชรถ    |                             |                       |               | ข้าพเจ้า :                        | ตำเ           | แหน่ง :               |                           | หน่วยงาน :                    |                      |           | ค้นหา                               |      |
| ลำดับที่    | สถานะ                       | 💠 ประเภทการขอใช้      | 🕴 วันที่ขอใช้ | ติสรณ์ ชมภูนิช                    | i             | นักวิชาการคอมพิวเตอร์ |                           | เทคโนโลยีสารสนเทศ             |                      | 🕴 🗘 🗘     | เหตุ                                | ÷    |
| 674         | รออนุมัติ                   | ไปราชการทั่วไป        | 2024-03-05    | ขออนอเวตใช้รอ (ไปที่ไหน) - * ตัวอ | ່າງ ສອງ ລາງອາ | เพื่อ • * ตัวอย่า     | น ประชาบเรื่อง ระบบส่งต่อ |                               | ข้อเขเ้ง - *(ตัวเอต) | 0 ทดสอบ   |                                     |      |
| 673         | อนุมัติ                     | ไปราชการทั่วไป        | 2024-03-05    | พอสอบ                             | างและอุยสา    | Magau                 | 4 0 10 Qu 1104 10 001400  |                               | 2                    | 0 ทดสอบ   |                                     |      |
| 671         | รออนุมัติ                   | ไป กรทั่วไป           | 2024-03-01    | ทตลอบ<br>ในวันซี่ -               | เชิ่มแวดว -   | ที่พิสยบ              | ถึงวันเชื่                | ถึงเวลา -                     | Z                    | þ         |                                     |      |
| 669         | รออนุมัติ                   | ไปราช                 | 2024-02-29    | 2024.02.05                        |               |                       | 1401 01 20                | 1600                          | 20                   | D         |                                     |      |
| 668         | ou th                       | 1.                    | 2024-02-29    | 2024-03-05                        | 08:00:00      | P 1                   | 1481-01-20                | 16:00:0                       | 0                    | D         | . d                                 |      |
| 663         | ດລືດ                        | สี่รวยถารในตารา       | 28            | ผู้เขยมขอเชรถ :                   | ונא           | หนากลุมงาน :          |                           | เบอรเทรตคตอกลบ :              |                      | D         | สวนท admin หรอ ผู                   |      |
| 660         | ។តេក                        | NI I DULLI PERMILI I. | N<br>B        | ตสรณ ชมภูนช                       |               | พย สายกนก             |                           | 0124447895                    |                      | D         | จัดรถ ทำการอนุมัติรถ                |      |
| 657         | เพีย                        | ออนุมัติรถ/จัดรถ      | 28            | หมาย"<br>เลือกคนขับเร             | ุก 🦷 เลือกรถ  | ลตาม                  | เลือกการอนุม              | <b>ม</b> ิติ                  |                      |           |                                     |      |
| 656         |                             |                       | _4-02-28      | N 661011112003                    | " 📕 ทะเบีย    | นรถ                   |                           |                               |                      | P         |                                     |      |
| 651         | อนุมัติ                     | ไปราชการทั่วไป        | 2024-02-27    |                                   |               | จัดรถ /               | อนุมัติรถ                 |                               | -                    | 0 กล่องเต | รียมไว้ที่หน้าห้องแลบนะคะ           |      |
| 650         | อนุมัติ                     | ไปราชการทั่วไป        | 2024-02-27    |                                   |               | -                     |                           |                               |                      | D         |                                     |      |
| 648         | อนุมัติ                     | ไปราชการทั่วไป        | 2024-02-27    | คนขับรถ :                         | เลือกรถ :     |                       | การอนุมัติ : 🧖            | ผู้อนุมัติ :                  |                      | þ         |                                     |      |
|             |                             |                       |               | พิทักษ์ วงษารักษ์ 🔸               | กธ8150 อบ 🗸   |                       | •                         | ปรัชญา พล                     | อยเพชร               |           | Previous 1 2 3 4 5                  | Next |
|             |                             |                       |               | หมายเหตุ :                        |               |                       |                           |                               |                      |           |                                     |      |
|             |                             |                       |               |                                   |               |                       | ลงข้อมูล                  | ลแล้วกด บันทึก                |                      |           |                                     |      |
|             |                             |                       |               |                                   |               |                       |                           |                               |                      |           |                                     |      |
|             |                             |                       |               | E #018002591050                   |               |                       |                           |                               |                      |           |                                     |      |
|             |                             |                       |               | onterna 13 00 st                  |               |                       |                           |                               |                      |           |                                     |      |
|             |                             |                       |               | -                                 |               |                       |                           |                               |                      |           |                                     |      |

#### - หน้าพิมพ์ใบขอใช้รถราชการ แบบ3

₽ แบบ ต ใบขออนุญาตใช้รถยนต์ส่วนกลาง/รถรับรอง/รถรับรองประจำจังหวัด/รถอารักขา กดปุ่ม รูป printer วันที่: 5 มีนาคม 2567 เรียน (ผู้มีอำนาจสั่งใช้รถ) : ผู้อำนวยการโรงพยาบาลโขงเงียม ข้าพเจ้า : นาย ติสรณ์ ชมภูนิช ดำแหน่ง : นักวิชาการคอมพิวเตอร์ ขออนุญาตใช้รถ(ไปที่ไหน) : ทดสอบ เพื่อ: ทดสอบ ..... คนนั่ง: 2 ในวันที่: 5 มีนาคม 2567 เริ่มเวลา : 08:00:00 ถึงวันที่: 20 มกราคม 2024 <mark>ถึงเวลา :</mark> 16:00:00 นาย ติสรณ์ ขมภูนิช <mark>ผู้ขออนุญา</mark>ต นาย ตรองทรัพย์ สายกนก ตำแหน่ง นักวิชาการพัสดุ ผู้อำนวยการกอง/หัวหน้ากอง/หรือผู้แทน ..... 5 มีนาคม 2567 **(วันที่ เดือน ปี)** ให้ นาย ธีรพล ร่วมพรม ขับรถหมายเลข นข2093อบ ..... นาย ปรัชญา พลอยเพขร ผู้จัดรถ ลงนามผู้มีอำนาจสั่งใช้รถ (นายวรยุทธ เลิศแล้ว) นักจัดการงานทั่วไปข้านาญการ ปฏิบัติราชการแทน ผู้อำนวยการโรงพยาบาลโขงเจียม 5 มีนาคม 2567 ..... 2 การรับ-ส่งรถก่อนและหลังใช้งาน 🔲 ปกติ 🔲 ผิดปกติ.. 1.การรับรถ ก่อนใช้งาน ...ผ้รับ. ผู้ส่ง... 2.การรับรถ 🔲 ปกติ 🗌 ผิดปกติ.. ...ผู้รับ.... หลังใช้งาน ผู้ส่ง...

สถานะ : อนุมัติ

### - หน้าพิมพ์ใบขอใช้รถราชการ แบบ3 สามารถปริ้นออกเครื่องปริ้นเตอร์ หรือจะเซฟเป็นไฟล์ PDF ก็ได้

| 🛿 YouTube 🔲 QR Code Generator 🔇 สำนักงา                | 5/3/67 16:47 CAR APP   ระบบขอไข้าดอนต์ส่วนกลาง                                                            |                                 | » 🗅 บุ๊กมาร์กทั้งหมด                        |
|--------------------------------------------------------|----------------------------------------------------------------------------------------------------|---------------------------------|---------------------------------------------|
|                                                        | 1371 m                                                                                                    |                                 | 8                                           |
|                                                        | แบบ แ<br>ใบขออนุญาตใช้รถยนต์ส่วนกลาง/รถรับรอง/รถรับรองประจำจังหวัด/รถอารักขา                              | ปลายทาง 📄 บันทึกเป็น PDF 🔹      | ແບບ ຫ                                       |
|                                                        | วันที่ : 5 มีนาคม 2567                                                                                    | หน้า ทั้งหมด 🔹                  |                                             |
|                                                        | เรียน (ผู้มีอำนาจสั่งใช้รถ) : ผู้อำนวยการโรงพยาบาลโขงเจียม                                                | จำนวนหน้าต่อแผ่น 1 *            | วันที่ : 5 มีนาคม 2567                      |
| เรียน (ผู้มีอำนาจสั่งใช้รถ) : ผู้อำนวยการโรงพยาบาลโขงเ | ชาหเจา: นายุคสรณขอมบูนช ตาแหนง: นกวิชาการคอมพวเตอร<br>ขออบการใช้รถไปที่ปัจบุ) . พละอบ                     |                                 |                                             |
| ข้าพเจ้า: นายติสรณ์ ชมภูมิช                            | เพื่อ: ทุกสอบ                                                                                             | ระยะขอบ คำเริ่มต้น 💌            |                                             |
| ขออนุญาตเชรถ(เบทเหน) : ทดสอบ<br>                       | คนมัง: 2<br>                                                                                              |                                 |                                             |
| เพอ: ทุตสอบ                                            | ถึงวันที่: 20 มกราคม 2024 ถึงเวลา: 16:00:00                                                               | ดวเลอก 🗹 ส่วนหวและส่วนทายกระดาษ |                                             |
| Muus : 2                                               |                                                                                                    | 🔲 กราฟิกพื้นหลัง                |                                             |
| 5. 5. d. 20                                            | นาย ดิสรณ์ ขมภูนิข ผู้ขออนุญาต                                                                            |                                 |                                             |
| ถงวนท : 20 มกราคม 2024                                 | นาย ตรองทรทย สายกนก ตาแหนง นกวชาการทสตุ ผู้อานวยการกอง/หวหนากอง/หวดแหน<br>5 มีนาคม 2567 (วันที่ เดือน ปี) |                                 |                                             |
|                                                        | ให้ นาย ซึ่งพล ว่วมพรม ขับรถหมายเลข นข2093อบ                                                              |                                 | นาย ดิสรณ์ ชมภูนิช ผู้ขออนุญาต              |
|                                                        | นาย ปรัชญา พลอยเพชร ผู้จัดรถ                                                                              | นักวิชาการ                      | เพัสดุ ผู้อำนวยการกอง/หัวหน้ากอง/หรือผู้แทน |
|                                                        |                                                                                                    |                                 |                                             |
| ให้ นาย ธีรพล ร่วมพรม                                  | ลงนามผู้มีอำนาจสั่งใช้รถ ( นายวรยทธ เล็คแล้ว )                                                            |                                 |                                             |
|                                                        | นักจัดการงานทั่วไปข้านาญการ ปฏิบัติราชการแทน                                                              | บูา พลอยเ                       | พชร ผู้จัดรถ                                |
|                                                        | ผู้อำนวยการโรงพยาบาลโซงเจียม                                                                              |                                 |                                             |
|                                                        | 5 มีนาคม 2567                                                                                             |                                 |                                             |
| ลงนามผู้มีอำนาจสั่งใช้รถ (นายวรยุทธ เลิศแล้ว)          | <u>การรับ-ส่งรถก่อนและหลังใช้งาน</u>                                                                      |                                 |                                             |
| นักจัดการงานทั่วไปข้านาญการ ปฏิบัติ                    | 1.การรับรถ 🗌 ปกติ 🔲 ผิดปกติ                                                                               |                                 |                                             |
| ผู้อำนวยการโรงพยาบาลโซงเจียม                           | ก่อนใช้งาน ผู้ส่ง                                                                                         |                                 |                                             |
| 5 มีนาคม 2567                                          | 2.การรับรถ 🗋 ปกติ 🔲 ผิดปกติ                                                                               |                                 |                                             |
|                                                        | หลังใช้งาน ผู้ส่ง                                                                                         |                                 |                                             |
|                                                        | สถานะ: อนุมัติ                                                                                            |                                 |                                             |
| มสารรบรม 🔲 บกต 🗋 ผดบกต                                 | พมายเหตุ : ก่อนวับรถทุกครั้งให้ตรวจสอบสภาพรถและอุปกรณ์ประจำรถโดยละเอียด                                   | ารับนั้ด ขอเลือ                 |                                             |
| กอนเขงาน ผูลง                                          | localhost/vehicle/pages/print.html 1/1                                                                    |                                 |                                             |
|                                                        |                                                                                                    |                                 |                                             |
| หลงเชงาน ผสง ผริง                                      |                                                                                                    |                                 |                                             |

สถานะ : อนุมัติ

😝 ระบบขอใช้รถยนต์ส่วนกลาง รพ.โขงเจียม

| 希 หน้าหลัก        | よ จัดการผู้ใช้งาน | 🛱 จัดการรถ   |           |                                   |                                          |                                 |             |                           |      |
|-------------------|-------------------|--------------|-----------|-----------------------------------|------------------------------------------|---------------------------------|-------------|---------------------------|------|
|                   |                   | เพิ่มผู้ใช้ง | านรายใหม่ |                                   | ข้อมูลผู้ใ                               | ช้งาน                           |             |                           |      |
| 📇+ เพิ่มผู้ใช้งาน |                   |              |           |                                   |                                          |                                 |             | ค้นหา                     |      |
| รหัสประจำตัว      | Username          | Password     | คำนำหน้า  | 💠 ชื่อ-นามสกุล                    | ตำแหน่ง                                  | กลุ่มงาน                        | หน่วยงาน    | เบอร์โทร 🔶 Role           | ÷    |
| 92000001          | kitti             | kitti        | นาย       | กิดติ วงศ์จริยะโกศล               | พนักงานบริการ                            | กลุ่มงานบริหารทั่วไป            | งานสนาม     | ผู้ขอใช้รถ                |      |
| 91elm002          | zaza              | zaza         | นางสาว    | ฉวีวรรณ สมบูรณ์                   | พนักงานบริการ                            | กลุ่มงานบริหารทั่วไป            | งานซักฟอก   | ผู้ขอใช้รถ                |      |
| 90000004          | AEAE              | AEAE         | นาย       | รัฐพล เกิดสุข                     | นายแพทย์ชำนาญการ                         | ก <mark>ลุ่</mark> มงานการแพทย์ | องค์กรแพทย์ | ผู้ขอใช้รถ                |      |
| 9000002           | watita            | watita       | นางสาว    | เวทิดา บุญสุข                     | นายแพทย์ชำนาญการ                         | กลุ่มงานการแพทย์                | องค์กรแพทย์ | ผู้ขอใช้รถ                |      |
| 90000001          | pub               | pub          | นาย       | สิทธิพงษ์ อุ่นทวง                 | นายแพทย์ชำนาญการ                         | กลุ่มงานการแพทย์                | องค์กรแพทย์ | ผู้ขอใช้รถ                |      |
| 81000003          | faii              | faii         | ส.อ.หญิง  | นรินวรี แสงสว่าง                  | พนักงานช่วยเหลือคนไข้                    | กลุ่มงานเวชกรรมฟื้นฟู           | งานกายภาพ   | ผู้ข <mark>อ</mark> ใช้รถ |      |
| 81000002          | AEM               | AEM          | นาย       | ภีมณพัชญ์ กาลพันธา                | นักกายภาพบำบัด                           | กลุ่มงานเวชกรรมฟื้นฟู           | งานกายภาพ   | ผู้ขอใช้รถ                |      |
| 81000001          | nutai             | 123456       | นางสาว    | รัตนาภร <mark>ณ์ แสนทวีสุข</mark> | นักกายภาพบำบัด                           | กลุ่มงานเวชกรรมฟื้นฟู           | งานกายภาพ   | หัวหน้ากลุ่ม              | มงาน |
| 8000002           | sompong           | sompong      | นาย       | สมปอง มาสู่                       | พนักงานบริการ                            | กลุ่มงานรังสีวิทยา              | Хгау        | ผู้ขอใช้รถ                |      |
| 80000001          | joey              | joey         | นาย       | เจษฎา สินธุสุข                    | พนักงานช่วยการพยาบาล                     | กลุ่มงานรังสีวิทยา              | Хгау        | หัวหน้ากลุ่ม              | มงาน |
| 70000005          | por               | por          | นางสาว    | พรทิพย์ จัดดุพันธ์                | พนักงานบริการ                            | กลุ่มงานเทคนิคการแพทย์          | Lab         | ผู้ขอใช้รถ                |      |
| 70000004          | kesinee           | kesinee      | นางสาว    | เกศินี ศักดิ์เมือง                | เจ้าพนักงานวิทยาศาสตร์การแพทย์ปฏิบัติงาน | กลุ่มงานเทคนิคการแพทย์          | Lab         | ผู้ขอใช้รถ                |      |
| 7000003           | suchada           | suchada      | นาง       | สุขาดา พิมพ์กาล                   | พนักงานช่วยเหลือคนไข้                    | กลุ่มงานเทคนิคการแพทย์          | Lab         | ผู้ขอใช้รถ                |      |
| 7000002           | conan2531         | conan2531    | นาง       | ดวงเดือน นันทพูลทรัพย์            | เจ้าพนักงานวิทยาศาสตร์การแพทย์ชำนาญกงาน  | กลุ่มงานเทคนิคการแพทย์          | Lab         | ผู้ขอใช้รถ                |      |
| 70000001          | pek               | pek          | นาย       | สรายุทธ์ หยงสิทธิ์                | นักเทคนิคการแพทย์ชำนาญการ                | กลุ่มงานเทคนิคการแพทย์          | Lab         | หัวหน้ากลุ่ม              | เงาน |

Previous 1 2 3 4 5 ... 10 Next

- หน้าเพิ่มผู้ใช้งาน

| 🛱 ระบบขอใช้รถยา   | นต์ส่วนกลาง รพ.โขง | เจียม      |          | _                               | เพิ่มผ้ใช้งาน                 |                          |                    |              | ×                 | ปรัชญา พลอยเพชร [เทคโนโลยีสารสนเทศ] 🤯 🗸 |         |              |  |
|-------------------|--------------------|------------|----------|---------------------------------|-------------------------------|--------------------------|--------------------|--------------|-------------------|-----------------------------------------|---------|--------------|--|
| 💣 หน้าหลัก        | よ จัดการผู้ใช้งาน  | 🛱 จัดการรถ |          |                                 | รหัสประจำตัว                  |                          | Username           |              | Password          |                                         |         |              |  |
| 💄+ เพิ่มผู้ใช้งาน |                    |            |          |                                 | คำนำหน้า<br>ระบ               | •                        | ชื่อ-นามสกุล       |              |                   | กรอกข้อมูลผู้ใช้งาน เสร็จ               | รันหา   |              |  |
| รหัสประจำตัว      | Username           | Password   | คำนำหน้า | 💠 ชื่อ-นามสกุล                  | ตำแหน่ง                       |                          | กลุ่มงาน           |              | หน่วยงาน          | แล้วกดบันทึก                            | ¢ Ro    | ole 🕴        |  |
| 92000001          | kitti              | kitti      | นาย      | กิดติ วงศ์จริยะโกศ              | นักโภชนาการปฏิบัติการ         | •                        | กลุ่มงานโภชนศาสตร์ | ~            | งานซักฟอก 🗸       |                                         | ง ผู้ขา | อใช้รถ       |  |
| 91000002          | zaza               | zaza       | นางสาว   | ฉวีวรรณ สมบูรณ์                 | Email                         |                          | เบอร์โทร           |              | Role              | งานซักพ่อก                              | ผู้ขา   | อใช้รถ       |  |
| 90000004          | AEAE               | AEAE       | นาย      | รัฐพล เกิ <mark>ด</mark> สุข    |                               |                          |                    |              | ระบุ 🗸            | องค์กรแพทย์                             | ស៊ីចា   | อใช้รถ       |  |
| 9000002           | watita             | watita     | นางสาว   | เวทิดา บุญสุข                   |                               |                          |                    |              |                   | องค์กรแพทย์                             | ผู้ชา   | อใช้รถ       |  |
| 9000001           | pub                | pub        | นาย      | สิ <mark>ทธิพงษ์ อุ่นทวง</mark> |                               |                          |                    |              | 🛇 ยกเล็ก 🕞 บันทึก | องค์กรแพทย์                             | សូ័ម    | อใช้รถ       |  |
| 81000003          | faii               | faii       | ส.อ.หญิง | นรินวรี <mark>แสงสว่าง</mark>   |                               |                          |                    |              |                   | งานกายภาพ                               | ស្ដ័មរ  | ອໃຫ້รถ       |  |
| 81000002          | AEM                | AEM        | นาย      | ภีม <mark>ณพัชญ์</mark> กาลพันะ | า <mark>นักกายภาพบำบัด</mark> |                          |                    | กลุ่มงานเวข  | กรรมฟื้นฟู        | งานกายภาพ                               | ผู้ชา   | อใช้รถ       |  |
| 81000001          | nutai              | 123456     | นางสาว   | รัตนาภรณ์ แสนทวีสุ              | ข นักกายภาพบำบัด              |                          |                    | กลุ่มงานเวข  | กรรมฟื้นฟู        | งานกายภาพ                               | หัวเ    | หน้ากลุ่มงาน |  |
| 8000002           | sompong            | sompong    | นาย      | สมปอง มาสู่                     | พนักงานบริการ                 |                          |                    | กลุ่มงานรังย | วิทยา             | Xray                                    | ผู้ขา   | อใช้รถ       |  |
| 80000001          | joey               | joey       | นาย      | เจษฎา สินธุสุข                  | พนักงานช่วยการเ               | พยาบาล                   |                    | กลุ่มงานรังย | วิทยา             | Хгау                                    | ทั่วเ   | หน้ากลุ่มงาน |  |
| 70000005          | por                | por        | นางสาว   | พรทิพย์ จัดดุพันธ์              | พนักงานบริการ                 |                          |                    | กลุ่มงานเทศ  | นิคการแพทย์       | Lab                                     | ผู้ขา   | อใช้รถ       |  |
| 70000004          | kesinee            | kesinee    | นางสาว   | เกศินี ศักดิ์เมือง              | เจ้าพนักงานวิทยา              | เศา <mark>สตร์ก</mark> า | รแพทย์ปฏิบัติงาน   | กลุ่มงานเทศ  | นิคการแพทย์       | Lab                                     | ស៊ីចា   | อใช้รถ       |  |
| 7000003           | suchada            | suchada    | นาง      | สุซาดา พิมพ์กาล                 | พนักงานช่วยเหลือ              | อคนไข้                   |                    | กลุ่มงานเทศ  | นิคการแพทย์       | Lab                                     | ผู้ขา   | อใช้รถ<br>-  |  |
| 7000002           | conan2531          | conan2531  | นาง      | <mark>ดวงเดือ</mark> น นันทพูลท | รัพย์ เจ้าพนักงานวิทยา        | <mark>เศาส</mark> ตร์กา  | รแพทย์ซ้านาญกงาน   | กลุ่มงานเทศ  | นิคการแพทย์       | Lab                                     | ผู้ขา   | อใช้รถ       |  |
| 70000001          | pek                | pek        | นาย      | สรายุทธ์ หยงสิทธิ์              | นักเทคนิคการแพ                | ทย์ชำนาถ                 | าการ               | กลุ่มงานเทศ  | นิคการแพทย์       | Lab                                     | หัวเ    | หน้ากลุ่มงาน |  |

### - หน้าแก้ข้อมูล/ลบข้อมูล ผู้ใช้งาน

| 🖨 ระบบขอใช้รถย   | นต์ส่วนกลาง รพ.โขงเ | เจียม              |               |                              | แก้ไขข้อมอนใช้งาน · X                    |                                     |                                   |                       |   | ปรัชญา พลอยเพชร [เทคโนโลยีสารสนเทค] 🤨 😽 |          |                               |  |  |
|------------------|---------------------|--------------------|---------------|------------------------------|------------------------------------------|-------------------------------------|-----------------------------------|-----------------------|---|-----------------------------------------|----------|-------------------------------|--|--|
| 希 หน้าหลัก       | ᅪ จัดการผู้ใช้งาน   | 🖨 จัดการรถ         |               |                              | แก่เช่าขอมู่ถผูเช่ง 14 .<br>รหัสประจำตัว | Username                            | Password                          | ^                     |   |                                         |          |                               |  |  |
| 1                | คลิกราย             | เชื่อในตารางที่จะเ | ทำการแก้ไขต้อ | มล                           | 92000001                                 | kitti                               | kitti                             |                       |   |                                         |          |                               |  |  |
|                  |                     |                    |               |                              | คำนำหน้า ชื่อ-นามสกุล                    |                                     |                                   |                       |   |                                         |          |                               |  |  |
| 💄 เพิ่มผู้ใช้งาน |                     |                    |               |                              | นาย 🗸 กิตตี วงศ์จ                        | ริยะโกศล                            |                                   |                       |   |                                         | Ŕ        | ถ้นหา                         |  |  |
| รหัสประจำตัว     | Username            | Password           | คำนำหน้า      | 💠 ชื่อ-นามสกุล               | ตำแหน่ง                                  |                                     |                                   |                       | 9 | หน่วยงาน 💠 Email                        | เบอร์โทร | Role 🔶                        |  |  |
| 92000001         | kitti               | kitti              | นาย           | กิตตี วงศ์จริยะโกศเ          | พนักงานบริการ                            | ~                                   |                                   |                       |   | งานสนาม                                 |          | ผู้ขอใช้รถ                    |  |  |
| 91000002         | zaza                | zaza               | นางสาว        | <mark>ฉวีวรรณ สมบูรณ์</mark> | กลุ่มงาน                                 |                                     |                                   |                       |   | งานซักฟอก                               |          | ผู้ขอใช้รถ                    |  |  |
| 90000004         | AEAE                | AEAE               | นาย           | รัฐพล เกิดสุข                | กลุ่มงานบริหารทั่วไป                     |                                     | ~                                 | แก้ไขเสร็จ กดปุ่ม     |   | องค์กรแพทย์                             |          | ผู้ขอใช้รถ                    |  |  |
| 9000002          | watita              | watita             | นางสาว        | เวทิดา บุญสุข                | หน่วยงาน                                 |                                     |                                   | บันทึกแก้ไข           |   | องค์กรแพทย์                             |          | ผู้ขอใช้รถ                    |  |  |
| 90000001         | pub                 | pub                | นาย           | สิทธิพงษ์ อุ่นทวง            | งานสนาม 🗸                                |                                     |                                   |                       |   | องค์กรแพทย์                             |          | ผู้ขอใช้รถ                    |  |  |
| 8100003          | faii                | faii               | ส.อ.หญิง      | นรินวรี แสงสว่าง             | เบอร์โทร                                 | Email                               | Role                              |                       |   | - <mark>ง</mark> านกายภาพ               |          | ผู้ขอใช้รถ                    |  |  |
| 81000002         | AEM                 | AEM                | นาย           | ภีมณพัชญ์ กาลพัน             | 0856221478                               |                                     | ผู้ขอใช้รถ 🗸                      |                       |   | งานกายภาพ                               |          | ผู้ขอใช้รถ                    |  |  |
| 81000001         | nutai               | 123456             | นางสาว        | รัตนาภรณ์ แสนทวี             |                                          |                                     |                                   |                       |   | งานกายภาพ                               |          | <mark>หัวหน้ากลุ่</mark> มงาน |  |  |
| 8000002          | sompong             | sompong            | นาย           | สมปอง มาสู่                  | 🛅 ลบผู้ใช้งาน                            |                                     |                                   | Senเลิก มีบันทึกแก้ไข |   | Xray                                    |          | ผู้ขอใช้รถ                    |  |  |
| 8000001          | joey                | joey               | นาย           | เจษฎา สินธุสุข               |                                          |                                     |                                   |                       |   | Xray                                    |          | หัวหน้ากลุ่มงาน               |  |  |
| 7000005          | por                 | por                | นางสาว        | พรทิพย์ จัดดุพันธ์           | พนักงานบริการ                            |                                     | กลุ่มงานเทคนิคการแ                | เพทย์                 |   | Lab                                     |          | ผู้ขอใช้รถ                    |  |  |
| 7000004          | kesinee             | kesinee            | นางสาว        | เกศินี ศักวิ์                | จิทุยาศา                                 | สตร์การแพทย์ปฏิบัติงาน              | กลุ่มงานเทค <mark>นิคการแ</mark>  | เพทย์                 |   | Lab                                     |          | ผู้ขอใช้รถ                    |  |  |
| 7000003          | suchada             | suchada            | นาง           | สุร สาม                      | มารถลบข้อมูลผู้ใช้ 🍡                     | .ไข้                                | กลุ่มงานเท <mark>ค</mark> นิคการแ | เพทย์                 |   | Lab                                     |          | ผู้ขอใช้รถ                    |  |  |
| 7000002          | conan2531           | conan2531          | นาง           | ๆ งาา                        | นออกจากระบบได้                           | สตร์การแพทย์ช <mark>ำนาญกงาน</mark> | กลุ่มงานเทคนิคการแ                | เพทย์                 |   | Lab                                     |          | ผู้ขอใช้รถ                    |  |  |
| 7000001          | pek                 | pek                | นาย           | สรา                          | ุ่งเย็                                   | ข้านาญการ                           | กลุ่มงานเทคนิคการแ                | เพทย์                 |   | Lab                                     |          | หัวหน้ากลุ่มงาน               |  |  |
|                  |                     |                    |               |                              |                                          |                                     |                                   |                       |   | Previous                                | 1 2 3 4  | 5 10 Next                     |  |  |

🖨 ระบบขอใช้รถยนต์ส่วนกลาง รพ.โขงเจียม

| 😤 หน้าหลัก      | 🎥 จัดการผู้ใช้งาน 😭 | จัดการรถ      |          |            |              |                            |                      |                          |
|-----------------|---------------------|---------------|----------|------------|--------------|----------------------------|----------------------|--------------------------|
|                 |                     |               |          |            | จัดการรถ     |                            |                      |                          |
| 🛱 เพิ่มข้อมูลรถ |                     |               |          |            |              |                            |                      | ค้นหา                    |
| ID              | ทะเบียนรถ           | ≑ ยี่ห้อ      | 💠 รุ่น   | \$ 5181    | ≑ วันที่ซื้อ | ลักษณะของรถ                | ผู้รับผิดชอบ         | ≑ Status                 |
| 17              | บน1478              | ก์มื่อยบ่5555 | 123      | 48575      | 2024-03-05   | รถปีคอัพดับเบิ้ลแคป 4ประตู | พิทักษ์ วงษารักษ์    | <b>ใช้งานปกติ</b>        |
| .6              | นข9070อบ            | toyota        | commuter | 200000.00  | 2566-01-25   | รถตู้โดยสาร                | เกษแก้ว บุญทัน       | <b>ใ</b> ช้งานปกติ       |
| 5               | กว7020อบ            | Toyota        | Revo     | 800000.00  | 2018-10-29   | รถปีคอัพดับเบิ้ลแคป 4ประตู | เกษแก้ว บุญทัน       | ใช้งานปกติ               |
| 4               | ถง5738อบ            | Toyota        | Hiace    | 2000000.00 | 2004-06-01   | รถตู้ Ambulence            | เดวี้ พิมา           | ใช้งานปกติ               |
| 3               | นข2708อบ            | Toyota        | Hiace    | 2000000.00 | 2006-07-07   | รถตู้ Ambulence            | เตวี้ พิมา           | ใช้งานปกติ               |
| 2               | ผจ5251อบ            | Chevrolet     | Colorado | 400000.00  | 2013-12-17   | รถปิดอัพแคปตอนเดียว        | ศาสนพงษ์ กอมณี       | ใช้งานปกติ               |
| L.              | นข2093อบ            | Toyota        | Tiger    | 800000.00  | 2004-06-01   | รถปิดอัพแคปตอนเดียว        | ณัฐพร ใจห้าว         | ใช้งานปกติ               |
| )               | กธ8150อบ            | Toyota        | Commuter | 2000000.00 | 2012-07-06   | รถตู้ Ambulence            | ณัฐพร ใจห้าว         | ใช้งานปกติ               |
|                 | กว2780อบ            | Toyota        | Commuter | 1950000.00 | 2018-07-05   | รถตู้ Ambulence            | เจตสฎาพันธ์ วงค์วิไล | ใช้งานปกติ               |
| P               | ขก2110อบ            | Toyota        | Commuter | 3000000.00 | 2020-08-06   | ភពក្ល័ Ambulence           | พิทักษ์ วงษารักษ์    | <mark>ใ</mark> ช้งานปกติ |

Previous 1 2 Next

ปรัชญา พลอยเพชร [เทคโนโลยีสารสนเทศ] 🛛 🔹 🚽

#### - หน้าจัดการรถ(เพิ่มรถคนใหม่เข้าระบบ)

| 🖨 ระบบขอใช้   | รถยนต์ส่วนกลาง รพ.โขงเจื | ยม              |          | เพิ่มข้อมูลรถ     |     |            | ×                                  | ปรัชย                | บูา พลอยเพชร [เทคโนโลยีสารสนเทศ] 🧔 🚽 |
|---------------|--------------------------|-----------------|----------|-------------------|-----|------------|------------------------------------|----------------------|--------------------------------------|
| ጽ หน้าหลัก    | 🎥 จัดการผู้ใช้งาน        | 🚘 จัดการรถ      |          | ทะเบียนรถ         | đ   | ห้อ        | รุ่น                               |                      |                                      |
|               |                          | เพิ่มรถคันใหม่เ | ข้าระบบ  | ราคา              | ว้า | นที่ซื้อ   | ประเภทของรถ                        | กรอกข้อมูลรถยนต์     |                                      |
| 🗪 เพิ่มข้อมูล | รถ                       |                 |          |                   |     | 2024-03-05 | โปรดเลือก 🗸                        | เสร็จแล้วกดบันทึก    | ค้นหา                                |
| ID            | * ทะเบียนรถ              | ยี่ห้อ          | 💠 รุ่น   | ผู้รับผิดชอบ      | ส   | ถานะ       |                                    |                      | 🗢 Status 🔶                           |
| 17            | บน1478                   | fมื่อยบ่5555    | 123      | พิทักษ์ วงษารักษ์ | ~   |            | ~                                  | พิทักษ์ วงษารักษ์    | ใช้งานปกติ                           |
| 16            | นข9070อบ                 | toyota          | commuter |                   |     |            |                                    | ເກษแก้ว ບຸญทัน       | ใช้งานปกติ                           |
| 15            | กว7020อบ                 | Toyota          | Revo     |                   |     |            | 🛇 ยกเลิก 🗖 บันทึก                  | ເກษແก້ว ບຸญทัน       | ใช้งานปกติ                           |
| 14            | กง5738อบ                 | Toyota          | Hiace    |                   |     |            |                                    | เตวี้ พิมา           | ใช้งานปกติ                           |
| 13            | นข2708อบ                 | Toyota          | Hiace    | 2000000.00        |     | 2006-07-07 | รถตู้ Ambulence                    | เตวี้ พิมา           | ใช้งานปกติ                           |
| 12            | ผจ5251อบ                 | Chevrolet       | Colorado | 400000.00         |     | 2013-12-17 | รถปีคอัพแคปตอ <mark>นเ</mark> ดียว | ศาสนพงษ์ กอมณี       | ใช้งานปกติ                           |
| 11            | นข2093อบ                 | Toyota          | Tiger    | 800000.00         |     | 2004-06-01 | รถปีคอัพแค <mark>ปตอนเ</mark> ดียว | ณัฐพร ใจห้าว         | ใช้งานปกติ                           |
| 10            | กธ8150อบ                 | Toyota          | Commuter | 2000000.00        |     | 2012-07-06 | รถตู้ Ambulence                    | ณัฐพร ใจห้าว         | ไซ้งานปกติ                           |
| 9             | กว2780อบ                 | Toyota          | Commuter | 1950000.00        |     | 2018-07-05 | รถตู้ Ambulence                    | เจตสฎาพันธ์ วงค์วิไล | ใช้งานปกติ                           |
| 8             | ขก2110อบ                 | Toyota          | Commuter | 3000000.00        |     | 2020-08-06 | รถตู้ Ambulence                    | พิทักษ์ วงษารักษ์    | ใช้งานปกติ                           |
|               |                          |                 |          |                   |     |            |                                    |                      | Previous 1 2 Next                    |

k

### - หน้า หน้าแก้ข้อมูล/ลบข้อมูล รถยนต์

| 🛱 ระบบขอใช้รถยนต์ส่วนกลาง รพ.โขงเจียม |                             |              |          | + แก้ไขข้อมูลรถ : |            |                        |                             | ปรัชญา พลอยเพชร [เทคโนโลยีสารสนเทศ] 🛛 🏘 🚽 |
|---------------------------------------|-----------------------------|--------------|----------|-------------------|------------|------------------------|-----------------------------|-------------------------------------------|
| 希 หน้าหลัก                            | よ จัดการผู้ใช้งาน 🔎 จัดการร | ព            |          | ทะเบียนรถ         | ยี่ห้อ     | รุ่น                   |                             |                                           |
|                                       |                             |              |          | กง5738อบ          | Toyota     | Hiace                  | แก้ไขเสร็จ กดปุ่ม           |                                           |
| 00.0000                               | _                           |              |          | ราคา              | วันที่ซื้อ | ประเภทของรถ            | บันทึกแก้ไข                 |                                           |
| 🔎 เพิ่มข้อมูลร                        | ຄ                           |              |          | 200000.00         | 2004-06-01 | รถตู้ Ambulence 🗸 🗸    |                             | ค้นหา                                     |
| ID                                    | ทะเบียนรถ 🔅                 | ยี่ห้อ       | ุ≑ รุ่น  | ผู้รับผิดขอบ      | สถานะ      |                        | •ศิชอบ                      | 🗢 Status 🗢                                |
| 17                                    | uu1478                      | fมื่อยบ่5555 | 123      | เดวี พิมา 🗸       | ใช้งานปกติ | •                      | พิทักษ์ วงษารักษ์           | ใช้งานปกติ                                |
| 16                                    | นข9070อบ                    | toyota       | commuter | 1                 |            |                        | เกษแก้ว บุญทัน              | ใช้งานปกติ                                |
| 15                                    | กว7020อบ                    | Toyota       | Revo     | 🕅 ลบข้อมูลรถ      |            | 🛇 ยกเล็ก 日 บันทึกแก้ไข | เกษแก้ว บุญทัน              | ใช้งานปกติ                                |
| 14                                    | กง5738อบ                    | Toyota       | Hiace    |                   |            |                        | เตวี้ พิมา                  | ใช้งานปกติ                                |
| 13                                    | นข2708อบ                    | Toyota       | Hiace    | 2000000.00        | 2006-07-07 | รถซู้ Ambulence        | เตวี้ พิมา                  | ใช้งานปกติ                                |
| 12                                    | ผจ5251อบ                    | Chevrolet    | Col      |                   | 2013-12-17 | รถปีคอัพแคปตอนเดียว    | <mark>ศาสนพงษ์ กอมณี</mark> | ใช้งานปกติ                                |
| 11                                    | นข2093อบ                    | Toyota       | สามา     | รถลบข้อมูลรถยนต์  | 2004-06-01 | รถปีคอัพแคปตอนเดียว    | ณัฐพร ใจห้าว                | ใช้งานปกติ                                |
| 10                                    | กธ8150อบ                    | Toyota       | งาย      | เออกจากระบบได้    | 2012-07-06 | รถตู้ Ambulence        | ณัฐพร ใจห้าว                | ใช้งานปกติ                                |
| 9                                     | กว2780อบ                    | Toyota       |          |                   | 2018-07-05 | รถตู้ Ambulence        | เจตสฎาพันธ์ วงค์วิไล        | ใช้งานปกติ                                |
| 8                                     | ขก2110อบ                    | Toyota       | Commuter | 3000000.00        | 2020-08-06 | รถคู้ Ambulence        | พิทักษ์ วงษารักษ์           | ใข้งานปกติ                                |
|                                       |                             |              |          |                   |            |                        |                             | Previous 1 2 Next                         |

# จบการทำงาน